KA01661P/41/HR/02.24-00

71670192 2024-09-01

# Kratke upute za rad Cerabar PMP43

Mjerenje tlaka 4-20 mA analogni

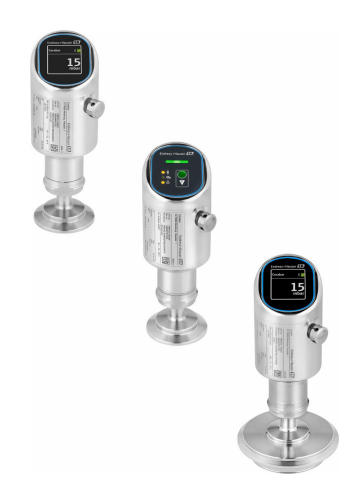

Ove upute su kratke upute za uporabu, one ne zamjenjuju Upute za uporabu koje su uključene u sadržaj isporuke.

Detaljnije informacije o uređaju pronaći ćete u Uputama za uporabu, a drugu dokumentaciju:

Dostupnu za sve verzije uređaja putem:

- interneta: www.endress.com/deviceviewer
- pametnih telefona/tableta: Endress+Hauser Operations App

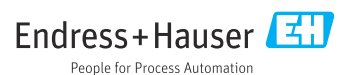

# 1 Informacije o dokumentu

## 1.1 Funkcija dokumenta

Kratke upute za uporabu sadrže sve bitne informacije od dolaznog prihvaćanja do početnih puštanja u rad.

### 1.2 Simboli

#### 1.2.1 Simboli sigurnosti

#### A OPASNOST

Ovaj simbol vas upozorava na opasnu situaciju. Ako se ova situacija ne izbjegne, to će rezultirati ozbiljnim ili smrtonosnim ozljedama.

#### LUPOZORENJE

Ovaj simbol upozorava vas na potencijalno opasnu situaciju. Ako se ova situacija ne izbjegne, može doći do ozbiljnih ili smrtonosnih ozljeda.

#### A OPREZ

Ovaj simbol upozorava vas na potencijalno opasnu situaciju. Ako se ova situacija ne izbjegne, može doći do lakših ili umjerenih ozljeda.

#### NAPOMENA

Ovaj simbol upozorava vas na potencijalno štetnu situaciju. Ako je ne izbjegnete, to bi moglo rezultirati oštećenjem proizvoda ili nečega u njegovoj blizini.

#### 1.2.2 Specifični simboli za komunikaciju

#### Bluetooth®: 🚯

Bežični prijenos podataka između uređaja na maloj udaljenosti.

#### 1.2.3 Simboli za određene vrste informacija

#### Dozvoljeno: 🖌

Označava postupke, procese ili radnje koje su dozvoljene.

### Zabranjeno: 🔀

Označava postupke, procese ili radnje koje su zabranjene.

Dodatne informacije: 🚹

Referenca na dokumentaciju: 🗊

Referenca na stranicu: 🗎

Serije koraka: 1., 2., 3.

Rezultat pojedinačnog koraka: L

1.2.4 Simboli na grafičkim prikazima

Brojevi stavki: 1, 2, 3 ...

Serije koraka: 1., 2., 3.

Prikazi: A, B, C, ...

### 1.3 Popis kratica

#### PN

Nominal pressure (nominalni tlak)

#### DTM

Device Type Manager (Upravljanje tipom uređaja)

#### PLC

Logički kontroler koji se može programirati (PLC)

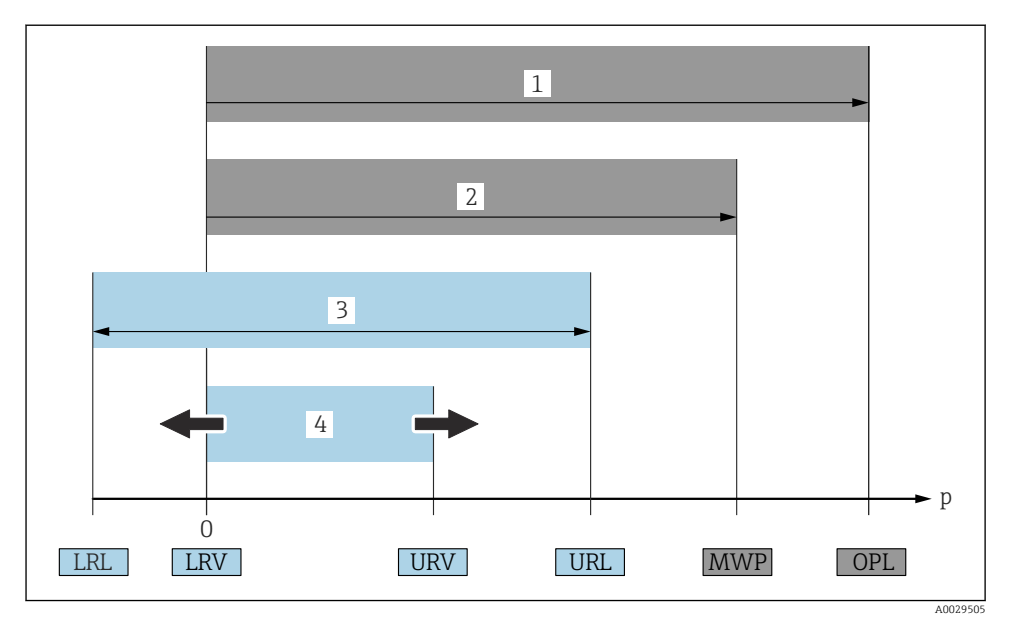

- 1 OPL: OPL (granica prekomjernog tlaka = ograničenje preopterećenja mjerne ćelije) za mjerni uređaj ovisi o najnižem elementu, s obzirom na tlak odabranih komponenata, tj. procesna veza mora se uzeti u obzir uz mjernu ćeliju. Obratite pažnju na ovisnost o tlaku / temperaturi. OPL se može primijeniti samo u kratkom vremenskom razdoblju.
- 2 MWP: MWP (maksimalni radni tlak) za mjerne ćelije ovisi o najnižem elementu, s obzirom na pritisak odabranih komponenata, tj. procesna veza mora se uzeti u obzir uz mjernu ćeliju. Obratite pažnju na ovisnost o tlaku / temperaturi. Maksimalni radni tlak se može primijeniti na uređaju na neodređeno vrijeme. Maksimalni radni tlak se može naći na tipskoj pločici.
- 3 Maksimalni opseg mjerenja odgovara rasponu između LRL-a i URL-a. Opseg mjerenja jedak je maksimalnom rasponu koji se može kalibrirati/prilagoditi.
- 4 Kalibrirani / prilagođeni raspon odgovara rasponu između LRV-a i URV-a. Tvornička postavka: 0 do URL. Ostali umjereni raspon može se naručiti kao prilagođeni raspon.
- p Tlak
- LRL Ograničenje donjeg raspona
- URL Ograničenje gornjeg raspona
- LRV Niža vrijednost raspona
- URV Viša vrijednost raspona
- TD Isključenje Primjer vidjeti sljedeći odjeljak.

## 1.4 Izračun isključenja

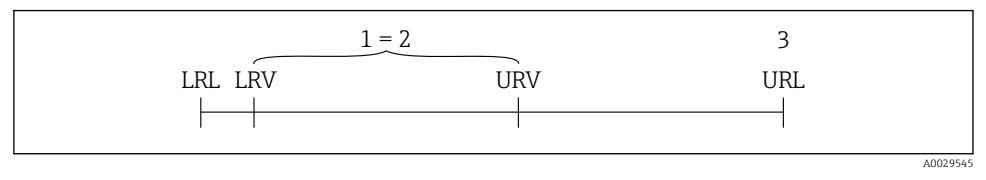

- 1 Kalibrirani / prilagođeni raspon
- 2 Raspon zasnovan na nuli
- 3 Ograničenje gornjeg raspona

Primjer:

- Ćelije mjerenja: 10 bar (150 psi)
- Ograničenje gornjeg raspona (URL) = 10 bar (150 psi)
- Kalibrirani / prilagođeni raspon: 0 do 5 bar (0 do 75 psi)
- Vrijednost donjeg raspona (LRV) = 0 bar (0 psi)
- Vrijednost gornjeg raspona (URV) = 5 bar (75 psi)

| TD | = |     | URL |     |
|----|---|-----|-----|-----|
|    |   | URV | -   | LRV |

U ovom primjeru TD je 2:1. Ovaj raspon mjerenja temelji se na nultoj točki.

## 1.5 Dokumentacija

Za pregled opsega pridružene tehničke dokumentacije, pogledajte sljedeće:

- Device Viewer (www.endress.com/deviceviewer): unesite serijski broj s natpisne pločice s oznakom tipa
- Aplikacija Endress+Hauser Operations: unesite serijski broj s natpisne pločice s oznakom tipa ili skenirajte kod matrice na natpisnoj pločici.

### 1.6 Registrirani zaštitni znak

#### Apple®

Apple, logo Apple, iPhone i iPod touch su zaštitni znakovi tvrtke Apple Inc., registrirane u SAD-u i drugim zemljama. Trgovina App Store je oznaka usluge marke Apple Inc.

#### Android®

Android, Google Play i Google Play logo su zaštitni znakovi tvrtke Google Inc.

#### Bluetooth®

Znak i logo *Bluetooth*<sup>®</sup> su registrirani zaštitni znakovi tvrtke Bluetooth SIG, Inc. i bilo koja uporaba tih znakova od strane tvrtke Endress+Hauser je odobrena licencom. Drugi zaštitni znakovi i zaštitna imena pripadaju dotičnim vlasnicima.

# 2 Osnovne sigurnosne upute

## 2.1 Zahtjevi za osoblje

Osoblje mora za svoj rad ispuniti sljedeće uvjete:

- Školovano stručno osoblje: mora raspolagati s kvalifikacijom, koja odgovara toj funkciji i zadacima.
- mora biti ovlašteno od strane vlasnika sustava/operatera.
- ▶ mora biti upoznato s nacionalnim propisima.
- prije početka rada: moraju pročitati i razumjeti upute u priručniku i dodatnu dokumentaciju kao i certifikate (ovisne o primjeni).
- ► slijediti upute i ispuniti osnovne uvjete.

## 2.2 Namjena

The Cerabar je odašiljač tlaka za mjerenje razine i tlaka.

#### Neispravno korištenje

Proizvođač ne odgovara za štete koje su nastale zbog nestručne i nenamjenske uporabe.

Izbjegavajte mehaničko oštećenje:

Nemojte čistiti ili dodirivati čiste površine uređaja šiljastim il itvrdim predmetima.

Pojašnjenje graničnih slučajeva:

Za posebne tekućine i tekućine za čišćenje: tvrtka, Endress+Hauser rado će vam pružiti pomoć u provjeri otpornosti na koroziju materijala natopljenih tekućinom, ali ne prihvaća nikakva jamstva ili odgovornost.

#### Preostali rizici

Kućište se tijekom rada može zagrijati do 80 °C (176 °F) zbog prijenosa topline iz procesa i gubitka energije u elektronici. Tijekom rada senzor može postići temperaturu koja je blizu temperature medija.

Moguća opasnost od opekotina zbog dodirivanja površina!

 U slučaju povećanih temperatura tekućine, osigurajte zaštitu od kontakta kako biste spriječili opekline.

## 2.3 Sigurnost na radu

Prilikom radova na uređaju i s uređajem:

- ▶ Nosite potrebnu osobnu zaštitnu opremu prema nacionalnim propisima.
- ▶ Prije priključivanja uređaja isključite opskrbni napon.

## 2.4 Sigurnosti na radu

Opasnost od ozljeda!

- ▶ Upravljajte uređajem samo ako je u ispravnom tehničkom stanju, bez pogrešaka i kvarova.
- Operator je odgovoran za nesmetan rad uređaja.

#### Promjene na uređaju

Neovlaštene izmjene na uređaju nisu dopuštene i mogu dovesti do nepredvidivih opasnosti:

▶ Ako su ipak potrebne izmjene, obratite se proizvođaču.

### Popravak

Kako bi sigurnost i pouzdanost rada bile stalno omogućene:

▶ Koristite samo originalni dodatni pribor.

### Opasno područje

Za uklanjanje opasnosti kod osoba ili objekta kada se uređaj koristi u području s odobrenjem (npr. zaštitu od eksplozije, sigurnost tlačnih posuda):

- Provjerite nazivnu pločicu kako biste potvrdili je li naručeni uređaj moguće staviti u namjeravanu uporabu u opasnom području s odobrenjem.
- Obratite pažnju na specifikacije u zasebnoj dodatnoj dokumentaciji koja je sastavni dio ovog priručnika.

## 2.5 Sigurnost proizvoda

Ovaj je suvremeni uređaj izrađen i testiran u skladu s dobrom inženjerskom praksom kako bi se zadovoljili standardi operativne sigurnosti. Napustio je uređaj u stanju koje je sigurno za rad.

Uređaj ispunjava opće sigurnosne zahtjeve i zakonske zahtjeve. Uz to je usklađen s EZ smjernicama, koje su navedene u EZ izjavi o suglasnosti specifičnoj za uređaj. Endress+Hauser to potvrđuje stavljanjem oznake CE na uređaj.

## 2.6 IT sigurnost

Naše jamstvo vrijedi samo ako je proizvod instaliran i korišten kako je opisano u uputama za uporabu. Proizvod je opremljen sigurnosnim mehanizmima koji ga štite od bilo kakvih nenamjernih promjena postavki.

Mjere sigurnosti IT-a, koje pružaju dodatnu zaštitu za proizvod i pripadajući prijenos podataka, moraju provoditi sami operatori u skladu sa svojim sigurnosnim standardima.

## 2.7 IT sigurnost specifična za uređaj

Uređaj nudi posebne funkcije koje podržavaju zaštitne mjere od strane operatera. Te funkcije može konfigurirati korisnik i jamčiti veću sigurnost uređaja ako se koriste pravilno. Uloga korisnika može se promijeniti putem pristupnog koda (primjenjuje se na rad putem zaslona na licu mjesta, Bluetooth ili FieldCare, DeviceCare, alata za upravljanje inventarom npr. AMS, PDM).

### 2.7.1 Pristup putem Bluetooth<sup>®</sup> bežične tehnologije

Sigurni prijenos signala putem Bluetooth® bežične tehnologije koristi metodu šifriranja koju je testirao institut Fraunhofer.

- Bez aplikacije SmartBlue, uređaj nije vidljiv putem Bluetooth<sup>®</sup> bežične tehnologije.
- Između uređaja i pametnog telefona ili tableta uspostavlja se samo jedna veza od točke do točke.
- Sučelje Bluetooth<sup>®</sup> bežične tehnologije može se deaktivirati lokalnim radom ili putem SmartBlue/FieldCare/DeviceCare.

# 3 Opis proizvoda

## 3.1 Dizajn proizvoda

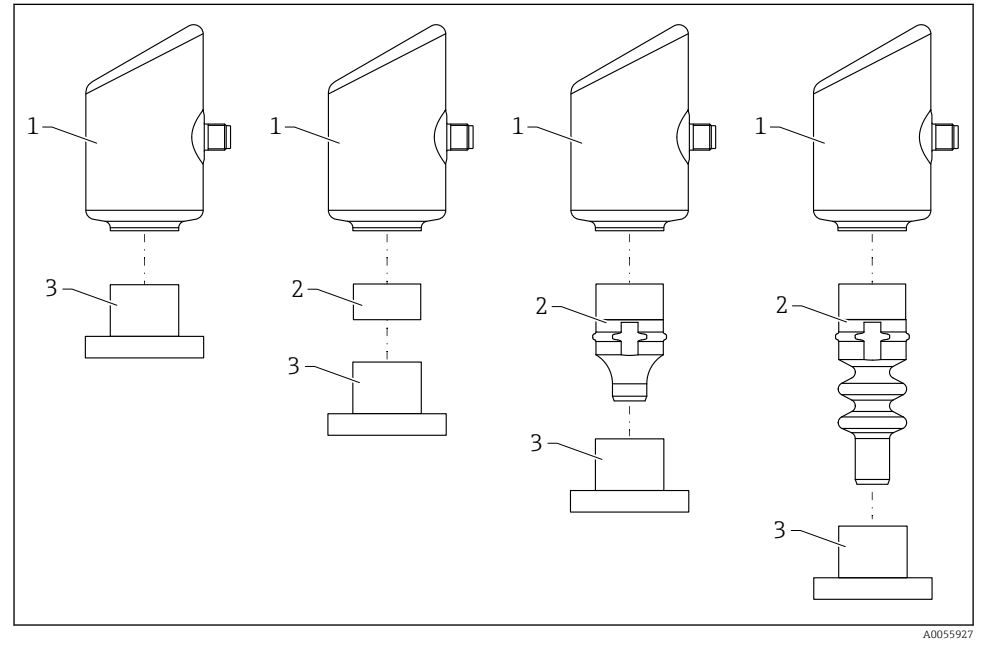

- 1 Kućište
- 2 Dijelovi montirani ovisno o konfiguraciji
- 3 Priključak procesa

# 4 Preuzimanje robe i identifikacija proizvoda

## 4.1 Preuzimanje robe

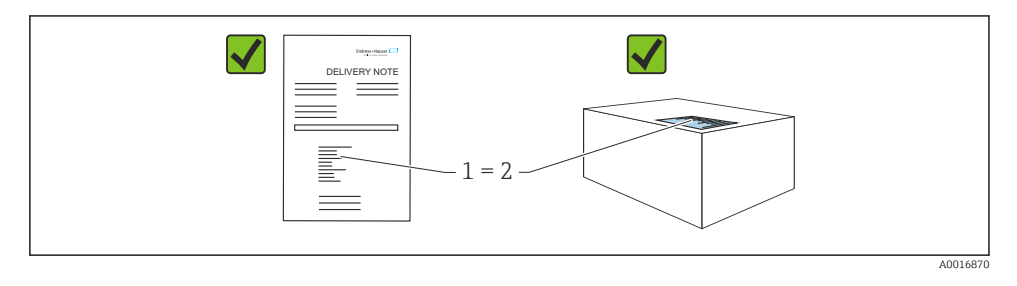

Provjerite sljedeće tijekom dolaznog prihvaćanja:

- Je li kod narudžbe na dostavnici (1) identičan s kodom narudžbe na naljepnici na proizvodu (2)?
- Je li roba neoštećena?
- Da li podaci na natpisnoj pločici odgovaraju specifikacijama narudžbe i dostavnice?
- Je li dostavljena dokumentacija?
- Ako je potrebno (vidi pločicu s oznakom tipa): jesu li sigurnosne napomene (XA) dostavljene?

Ako neki od ovih uvjeta nije ispunjen, obratite se prodajnom uredu proizvođača.

## 4.2 Identifikacija proizvoda

Sljedeće opcije su raspoložive za identifikaciju uređaja:

- Podaci pločice s oznakom
- Kod narudžbe s kodiranim specifikacijama uređaja na dostavnici
- Unesite serijske brojeve s pločica s imenima u Preglednik uređaja (www.endress.com/deviceviewer): Prikazuju se svi podaci o uređaju.

### 4.2.1 Pločica s oznakom tipa

Podaci koji su propisani zakonom i relevantni za uređaj prikazani su na pločici s oznakom tipa, npr.:

- Identifikacija proizvođača
- Kataloški broj, šifra proširene narudžbe, serijski broj
- Tehnički podatci, stupanj zaštite
- Verzija firmvera, verzija hardvera
- Informacije specifične za odobrenje
- Šigra matičnih podataka (informacije o uređaju)

Usporedite podatke na natpisnoj pločici s narudžbom.

### 4.2.2 Adresa proizvođača

Endress+Hauser SE+Co. KG Hauptstraße 1 79689 Maulburg, Njemačka Mjesto proizvodnje: pogledajte natpisnu pločicu.

## 4.3 Skladištenje i transport

### 4.3.1 Uvjeti skladištenja

- Koristite originalnu ambalažu
- Čuvajte uređaj u čistim i suhim uvjetima i zaštitite od oštećenja uzrokovanih udarcima

### Temperatura skladištenja

-40 do +85 °C (-40 do +185 °F)

#### 4.3.2 Transport proizvoda do mjernog mjesta

### **UPOZORENJE**

#### Neispravan prijevoz!

Kućište i membrana mogu se oštetiti, a postoji i opasnost od ozljeda!

▶ Transportirajte uređaj u originalnom pakiranju na mjesto mjerenja.

## 5 Postupak montaže

## 5.1 Uvjeti montaže

#### 5.1.1 Upute za montiranje

J Tijekom instalacije važno je zajamčiti da brtveni element koji se koristi ima trajnu radnu temperaturu koja je u skladu s maksimalnom temperaturom procesa.

- Uređaji sa CSA odobrenjem predviđeni su za upotrebu u zatvorenom.
   Uređaji su prikladni za upotrebu u mokrim okruženjima u skladu s IEC/EN 61010-1.
- Usmjerite zaslon na licu mjesta uz pomoć radnog izbornika kako bi se osigurala optimalna čitljivost.
- Zaslon na licu mjesta može se prilagoditi prema uvjetima osvjetljenja (shema boja, vidjeti radni izbornik).
- Uređaji se montiraju u skladu s istim smjernicama kao manometri.
- Zaštitite kućište od udara.

## 5.2 Orijentacija

### NAPOMENA

Ako se zagrijani uređaj hladi tijekom procesa čišćenja (npr. hladnom vodom), nakratko se razvija vakuum. Kao rezultat vakuuma, vlaga može ući u mjernu ćeliju preko filtra za kompenzaciju tlaka (1). Hoće li filtarski element biti instaliran ili ne ovisi o verziji uređaja.

Uređaj se može uništiti!

Montirajte uređaj na sljedeći način.

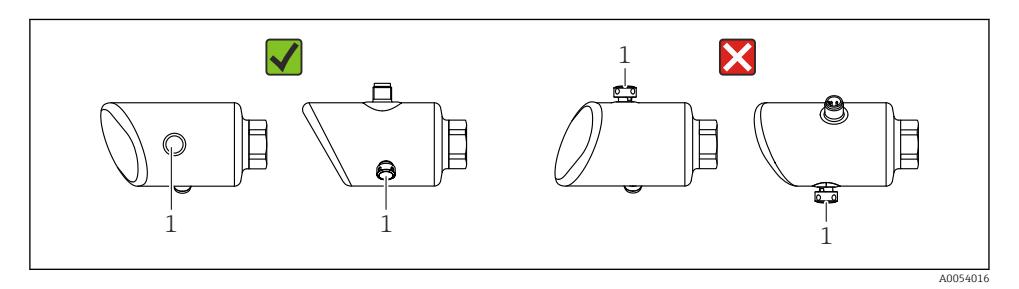

- Održavajte filtarski element (1) čistim.
- Orijentacija uređaja ovisi o aplikaciji za mjerenje.
- Pomak nulte točke koji ovisi o položaju (kada je posuda prazna, izmjerena vrijednost ne prikazuje nulu) se može ispraviti

## 5.3 Provjere nakon montiranja

□ Je li uređaj neoštećen (vizualni pregled)?

□ Jesu li oznake na mjernom mjestu i natpis pravilni (vizualna kontrola)?

□ Je li uređaj propisno zaštićen?

- □ Je li filtarski element usmjeren prema dolje pod kutom ili sa strane?
- □ Je li uređaj u skladu sa specifikacijama mjerne točke?
- Na primjer:
- Temperatura procesa
- 🗆 Tlak
- Ambijentalna temperatura
- Mjerno područje

# 6 Električni priključak

## 6.1 Priključivanje uređaja

### 6.1.1 Izjednačenje potencijala

Ako je potrebno, uspostavite izjednačavanje potencijala pomoću procesnog priključka ili stezaljke za uzemljenje koju dobavlja kupac.

### 6.1.2 Opskrbni napon

12 do 30  $V_{\text{DC}}$  na jedinici napajanja istosmjerne struje

Jedinica napajanja mora biti sigurnosno odobrena (npr. PELV, SELV, Class 2) i mora biti u skladu s relevantnim specifikacijama protokola.

Za 4 do 20 mAprimjenjuju se isti uvjeti kao za HART. Galvanski izolirana aktivna barijera mora se koristiti za uređaje odobrene za uporabu u područjima opasnim od eksplozije.

Zaštitni krugovi protiv obrnutog polariteta, HF utjecaja i vršnih prenapona su instalirani.

### 6.1.3 Potrošnja energije

Neopasno područje: Da bi udovoljila sigurnosnim specifikacijama uređaja prema IEC/EN 61010 standardu, instalacija mora osigurati da maksimalna struja bude ograničena na 500 mA.

### 6.1.4 Zaštita od previsokog napona

Uređaj zadovoljava IEC/DIN EN IEC 61326-1 standard proizvoda (Tablica 2 Industrijsko okruženje). Ovisno o vrsti priključka (DC napajanje, ulazni/izlazni priključak) primjenjuju se različite ispitne razine u odnosu na tranzijentne prenapone (IEC/DIN EN 61000-4-5 Surge) u skladu s IEC/DIN EN 61326-1: Ispitna razina na DC priključcima napajanja i ulaznim/izlaznim priključcima jest 1000 V linija na uzemljenje.

### Kategorija zaštite od prenapona

Prema IEC/DIN EN 61010-1, uređaj je namijenjen za upotrebu u mrežama sa zaštitom od prenapona kategorije II.

### 6.1.5 Raspored priključaka

### **UPOZORENJE**

### Možda je priključen mrežni napon!

Opasnost od električnog udara i/ili eksplozije

- Provjerite da nema napona napajanja prilikom spajanja.
- Opskrbni napon mora odgovarati specifikacijama na natpisnoj pločici.
- ► Za uređaj treba predvidjeti odgovarajući prekidač u skladu s IEC/EN 61010.
- Kabeli moraju biti odgovarajuće izolirani, s tim da se uzmu u obzir napon i kategorija prenapona.
- Priključni kablovi moraju ponuditi odgovarajuću temperaturnu stabilnost, s tim da se uzme u obzir temperatura okoline.
- ▶ Zaštitni krugovi protiv obrnutog polariteta, HF utjecaja i vršnih prenapona su ugrađeni.

### **UPOZORENJE**

#### Električna sigurnost ugrožena je neispravnim priključkom.

 Neopasno područje: Da bi udovoljila sigurnosnim specifikacijama uređaja prema IEC/EN 61010 standardu, instalacija mora osigurati da maksimalna struja bude ograničena na 500 mA.

Povežite uređaj sljedećim redoslijedom:

- 1. Provjerite odgovara li mrežni napon mrežnom naponu navedenom na natpisnoj pločici.
- 2. Spojite uređaj kako je prikazano na sljedećem dijagramu.
- 3. Uključite opskrbu naponom.

#### 2-žični

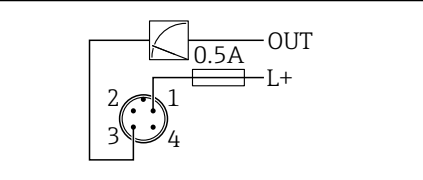

A005266

- 1 Napon napajanja L+, smeđa žica (BN)
- 3 OUT (L-), plava žica (BU)

## 6.2 Osiguravanje stupnja zaštite

Za ugrađeni M12 priključni kabel: IP66/68/69, NEMA tip 4X/6P

### NAPOMENA

### Gubitak klase zaštite IP zbog nepravilnog postavljanja!

- Stupanj zaštite se primjenjuje samo ako je spojni kabel koji se koristi utaknut i čvrsto uvijen.
- Stupanj zaštite vrijedi samo ako je spojni kabel specificiran prema namijenjenom razredu zaštite.

## 6.3 Provjera nakon povezivanja

- □ Je li uređaj za mjerenje neoštećen (vizualna kontrola)?
- Ispunjava li korišteni kabel zahtjeve?
- □ Je li montirani kabel rasterećen?
- Je li vijčani spoj ispravno montiran?
- Odgovara li napon napajanja specifikacijama na pločici s oznakom tipa?
- Bez obrnute polarnosti, je li priključak pravilno postavljen?
- Ako je prisutan opskrbni napon: je li uređaj spreman za rad i da li se oznaka pojavljuje na zaslonu ili je zelena LED dioda uključena?

# 7 Mogućnosti upravljanja

## 7.1 Pregled mogućnosti upravljanja

- Rad putem radne tipke LED zaslona
- Rad putem zaslona na licu mjesta
- Rad putem funkcije Bluetooth<sup>®</sup>

## 7.2 Pristup radnom izborniku putem LED zaslona

### 7.2.1 Pregled

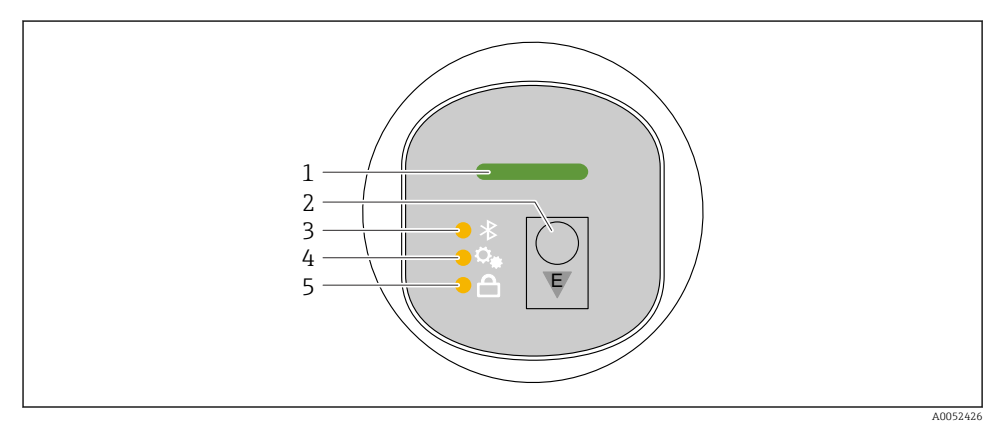

- 1 LED status upravljanja
- 2 Tipka za upravljanje "E"
- 3 Bluetooth LED
- 4 LED indikator za podešavanje položaja
- 5 LED indikator zaključavanja tipkovnice

Ako je Bluetooth veza omogućena, rad putem LED zaslona nije moguć.

### LED status upravljanja (1)

Vidjeti odjeljak s dijagnostikom.

### Bluetooth LED (3)

- LED indikator upaljen: Bluetooth omogućen
- LED indikator nije upaljen: Bluetooth onemogućen ili Bluetooth option nije naručen
- LED indikator treperi: Bluetooth veza uspostavljena

### LED indikator zaključavanja tipkovnice (5)

- LED indikator upaljen: tipkovnica zaključana
- LED indikator nije upaljen: tipka je otpuštena

### 7.2.2 Operacija

Uređajem se upravlja kratkim pritiskom na tipku "E" (< 2 s) ili pritiskom i držanjem na nju (> 2 s).

#### Navigacija

- Treperi LED indikator za odabranu funkciju
- Kratko pritisnite upravljačku tipku "E" za prebacivanje između funkcija
- Pritisnite i držite upravljačku tipku "E" za odabir određene funkcije

Treptanje LED indikatora (aktivno/neaktivno)

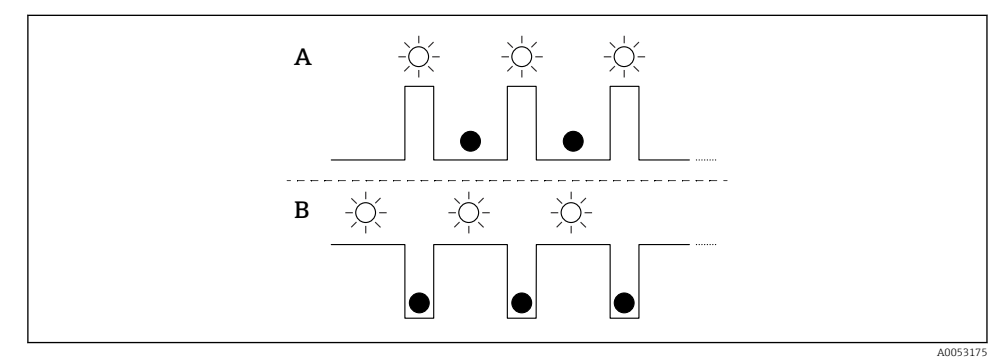

- A Funkcija je odabrana, ali nije aktivna
- B Funkcija je odabrana i aktivna

#### Onemogućivanje zaključavanja tipkovnice

- 1. Pritisnite i držite pritisnutu upravljačku tipku "E".
  - 🛏 Treperi Bluetooth LED indikator.
- 2. Kratko nekoliko puta pritisnite upravljačku tipku "E" dok LED indikator zaključavanja tipkovnice ne zatreperi.
- 3. Pritisnite i držite pritisnutu upravljačku tipku "E".
  - └ Zaključavanje tipkovnice je onemogućeno.

#### Omogućavanje ili onemogućavanje Bluettotha

- 1. Po potrebi onemogućite zaključavanje tipkovnice.
- 2. Kratko nekoliko puta pritisnite upravljačku tipku "E" dok LED indikator Bluetootha ne zatreperi.
- 3. Pritisnite i držite pritisnutu upravljačku tipku "E".
  - → Bluetooth je omogućen (Bluetooth LED indikator svijetli) ili je Bluetooth onemogućen (Bluetooth LED indikator je isključen).

## 7.3 Pristup radnom izborniku preko zaslona na licu mjesta

Funkcije:

- Prikaz izmjerenih vrijednosti te poruka o pogreškama i obavijestima
- Prikaz simbola u slučaju pogreške
- Elektronički podesiv zaslon na licu mjesta (automatsko ili ručno podešavanje zaslona u koracima od 90°)

Prikaz izmjerene vrijednosti rotira automatski ovisno o orijentaciji kada se uređaj pokrene.<sup>1)</sup>

- Osnovne postavke putem zaslona na licu mjesta s dodirnom kontrolom<sup>2)</sup>
  - Zaključavanje/otključavanje
  - Odaberite radni jezik
  - Bluetooth uključen/isključen
  - Čarobnjak za puštanje u rad za osnovne postavke
  - Pročitajte informacije o uređaju, kao što su naziv, serijski broj i verzija firmwarea
  - Aktivna dijagnostika i status
  - Resetiranje uređaja
  - Invertirajte boje za uvjete jakog osvjetljenja

Pozadinsko osvjetljenje se automatski podešava ovisno o naponu terminala.

Sljedeća je slika primjer. Prikaz ovisi o postavkama zaslona na licu mjesta.

Opcionalni zaslon povlačenjem slijeva nadesno (pogledajte A, B i C na sljedećoj slici): Pokret povlačenja radi samo ako je zaslon naručen s upravljanjem na dodir i zaslon je prethodno otključan.

<sup>1)</sup> Prikaz izmjerene vrijednosti rotira automatski samo ako je uključeno automatsko poravnanje.

Za uređaje bez dodirne kontrole postavke se mogu podesiti uz pomoć radnih alata (FieldCare, DeviceCare, SmartBlue).

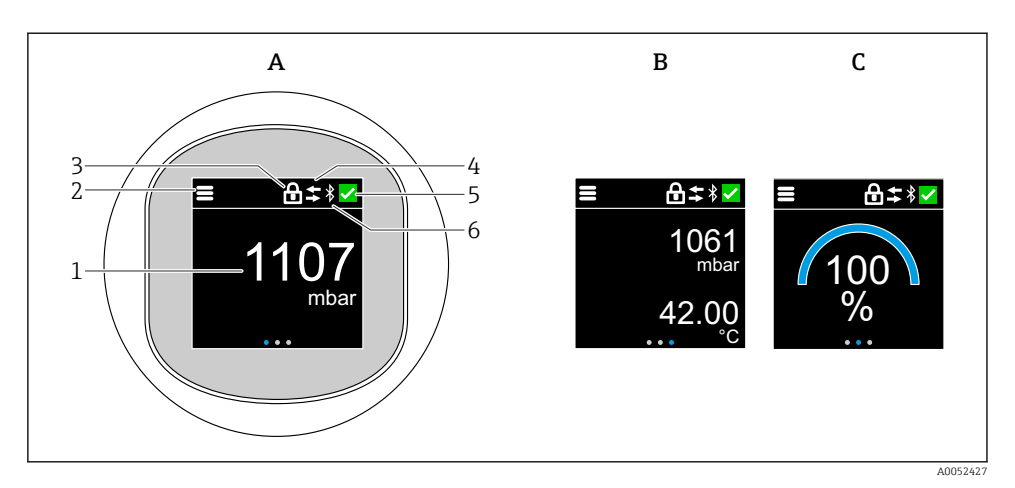

- A Standardni zaslon: 1 izmjerena vrijednost s jedinicom (podesivo)
- B 2 izmjerene vrijednosti, svaka s jedinicom (podesivo)
- C Grafički prikaz izmjerene vrijednosti u %
- 1 Izmjerena vrijednost
- 2 Simbol izbornika ili početnog zaslona
- 3 Zaključavanje (zaključavanje je vidljivo samo ako je zaključano putem čarobnjak "Safety mode". čarobnjak "Safety mode" dostupan je ako je odabrana opcija WHG.)
- 4 Komunikacija (simbol se pojavljuje ako je komunikacija omogućena)
- 5 Simbol dijagnostike
- 6 Bluetooth (simbol treperi ako je Bluetooth veza omogućena)

Standardni prikaz može se trajno postaviti putem radnog izbornika.

#### 7.3.1 Operacija

#### Navigacija

Navigacija prelaskom prsta.

Ako je Bluetooth veza omogućena, rad putem LED indikatora nije moguć.

## Odabir opcije i potvrđivanje

Odaberite željenu opciju i potvrdite uz pomoć oznake u gornjem desnom kutu (vidjeti zaslone u nastavku).

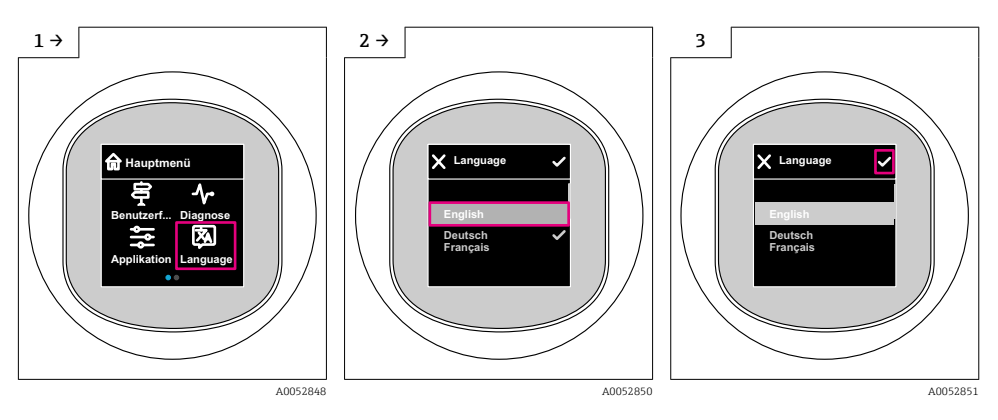

## 7.4 Zaslon na licu mjesta, postupak zaključavanja ili otključavanja

### 7.4.1 Postupak otključavanja

1. Dodirnite središte zaslona za sljedeći prikaz:

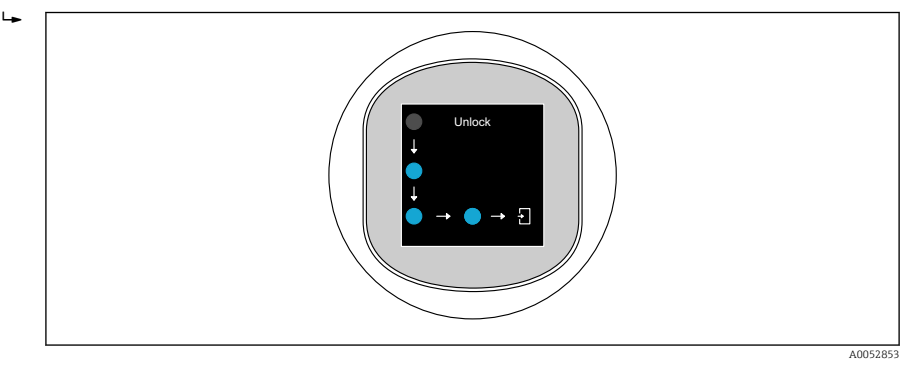

2. Prstom slijedite strelice bez prekida.

### 7.4.2 Postupak zaključavanja

🗧 Rad se automatski zaključava (osim u čarobnjak Safety mode):

- nakon 1 min na glavnoj stranici
- nakon 10 min u izborniku upravljanja

## 7.5 Rad putem SmartBlue aplikacije

Uređajem se može upravljati i konfigurirati putem SmartBlue aplikacije.

- Aplikacija SmartBlue mora se preuzeti na mobilni uređaj.
- Informacije o kompatibilnosti aplikacije SmartBlue App s mobilnim uređajima pogledajte u Apple App Store (iOS uređaji) ili Google Play Store (Android uređaji).
- Neispravno upravljanje od strane neovlaštenih osoba spriječeno je šifriranom komunikacijom i šifriranjem lozinkom.
- Funkcija Bluetooth<sup>®</sup> može se deaktivirati nakon početnog postavljanja uređaja.

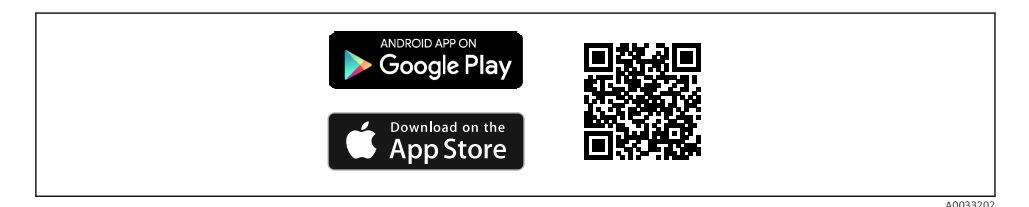

🖻 1 🛛 QR kod za besplatnu aplikaciju SmartBlue tvrtke Endress+Hauser

Preuzimanje i instalacija:

- 1. Skenirajte QR kod ili unesite **SmartBlue** u polje za pretraživanje u Apple App Store (iOS) ili Google Play Storeu (Android).
- 2. Instalirajte i pokrenite aplikaciju SmartBlue.
- 3. Za Android uređaje: uključite praćenje lokacije (GPS) (nije potrebno za iOS uređaje).
- 4. Odaberite uređaj koji je spreman za primanje iz prikazanog popisa uređaja.

#### Prijava:

- 1. Unesite korisničko ime: admin
- 2. Unesite inicijalnu lozinku: serijski broj uređaja
  - Promijenite lozinku nakon što prve prijave.

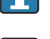

Zaboravili ste lozinku? Kontaktirajte servis tvrtke Endress+Hauser.

## 8 Puštanje u rad

## 8.1 Priprema

### **UPOZORENJE**

Postavke na izlazu struje mogu dovesti do sigurnosnog stanja (npr., prekoračenje kapaciteta protoka)!

- ▶ Provjerite postavke izlaza struje.
- > Postavka za strujni izlaz ovisi o postavci u parametar Assign PV.

## 8.2 Instalacija i provjera funkcije

Prije puštanja u rad mjerne točke provjerite jesu li izvršene provjere nakon instalacije i nakon spajanja:

- Modjeljak Provjera nakon montaže
- Modjeljak Provjera nakon povezivanja

## 8.3 Pregled opcija puštanja u rad

- Puštanje u rad putem radne tipke LED zaslona
- Puštanje u rad putem zaslona na licu mjesta (opcionalno)
- Puštanje u rad putem aplikacije SmartBlue
- Puštanje u rad putem dodatnih operativnih alata (AMS, PDM itd.)

## 8.4 Puštanje u rad putem radne tipke LED zaslona

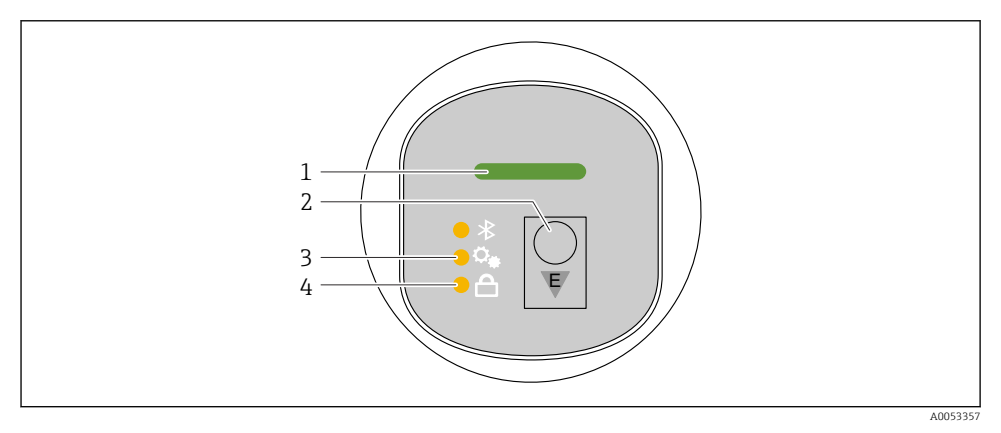

- 1 LED status upravljanja
- 2 Tipka za upravljanje "E"
- 3 LED indikator za podešavanje položaja
- 4 LED indikator zaključavanja tipkovnice
- 1. Po potrebi onemogućite zaključavanje tipkovnice (vidjeti 
  ☐ odjeljak "Pristup radnom izborniku putem LED zaslona" > "Rad").
- 2. Kratko nekoliko puta pritisnite tipku "E" dok LED indikator položaja ne zatreperi.
- 3. Pritisnite "E" tipku duže od 4 s.
  - LED indikator za podešavanje položaja je aktiviran.
     LED indikator za podešavanje položaja treperi tijekom aktivacije. Isključeni su LED indikator zaključavanja tipkovnice i LED indikator Bluetootha.

Nakon uspješnog aktiviranja, LED indikator za podešavanje položaja svijetli neprekidno 12 sekundi. Isključeni su LED indikator zaključavanja tipkovnice i LED indikator Bluetootha.

Ako se ne aktiviraju uspješno, LED indikator za podešavanje položaja, LED indikator za zaključavanje tipkovnice i LED indikator za Bluetooth brzo trepću 12 sekundi.

## 8.5 Puštanje u rad putem zaslona na licu mjesta

- 2. Pokrenite čarobnjak Commissioning (vidjeti grafički prikaz u nastavku).

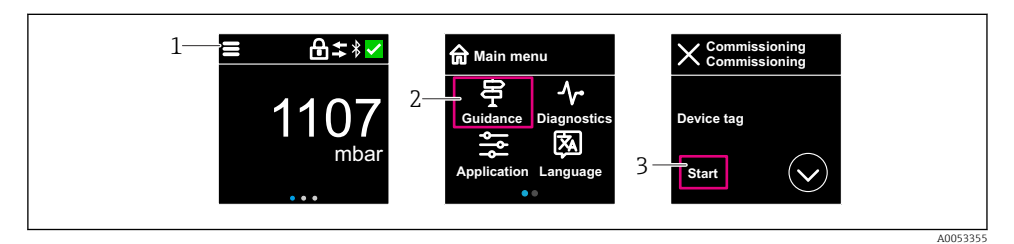

- 1 Pritisnite ikonu izbornika.
- 2 Pritisnite izbornik "Guidance".
- 3 Pokretanje uređaja čarobnjak "Commissioning".

#### 8.5.1 Napomene o čarobnjak "Commissioning"

Čarobnjak **Commissioning** omogućuje jednostavno puštanje u rad pod vodstvom korisnika.

- 1. Nakon što ste zapčeli čarobnjak **Commissioning**, unesite odgovarajuću vrijednost za svaki parametar ili odaberite odgovarajuću opciju. Te vrijednosti su direktno zapisane u uređaju.
- 2. Kliknite > kako biste prešli na sljedeću stranicu.
- 3. Nakon što završite sve stranice, kliknite OK za zatvaranje čarobnjak Commissioning.
- Ako se čarobnjak **Commissioning** poništi prije nego što su svi potrebni parametri konfigurirani, uređaj može biti u nedefiniranom stanju. U ovakvim situacijama, preporučljivo je resetiranje uređaja na tvorničke postavke.

## 8.6 Puštanje u rad putem dodatnih alata za rad (AMS, PDM, itd.)

Preuzmite upravljačke programe specifične za uređaj: https://www.endress.com/en/downloads

Za više informacija pogledajte pomoć za relevantan alat za upravljanje.

## 8.7 Konfiguriranje jezika rada

### 8.7.1 Zaslon na lokaciji

### Konfiguriranje jezika rada

P Da biste postavili jezik rada, prvo morate otključati zaslon na licu mjesta:

- 1. Otvorite radni izbornik.
- 2. Odaberite gumb Language.

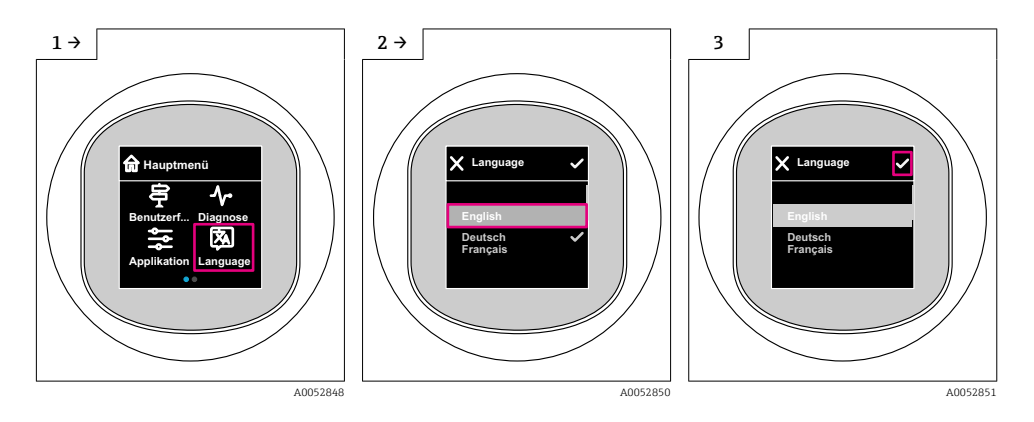

### 8.7.2 Program upravljanja

Set display language System → Display → Language

## 8.8 Postavke zaštite od neovlaštena pristupa

### 8.8.1 Softver za zaključavanje / otključavanje

### Zaključavanje putem zaporke u aplikaciji SmartBlue

Pristup konfiguraciji parametara može se zaključati dodjelom zaporke. Korisnička uloga postavljena je na opcija **Maintenance**kad se uređaj isporuči iz tvornice. Uređaj se može u potpunosti konfigurirati u korisničkoj ulozi opcija **Maintenance**. Nakon toga, pristup konfiguraciji može se zaključati dodjelom zaporke. opcija **Maintenance** prebacuje se na opcija **Operator** kao rezultat tog zaključavanja. Konfiguraciji možete pristupiti unosom zaporke.

Zaporka je definirana pod:

Izbornik System podizbornik User management

Korisnička uloga mijenja se iz opcija Maintenance u opcija Operator u stavci:

System  $\rightarrow$  User management

#### Otkazivanje postupka zaključavanja putem zaslona na licu mjesta/aplikacije SmartBlue

Nakon unosa zaporke, možete omogućiti konfiguraciju uređaja kao opcija **Operator** sa zaporkom. Korisnička uloga zatim se mijenja u opcija **Maintenance**.

Prema potrebi zaporka se može izbrisati u odjeljku User management: System  $\rightarrow$  User management

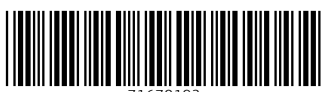

71670192

# www.addresses.endress.com

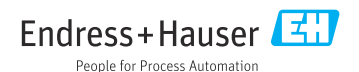